# SMALL SATELLITES

### Introduction to Programming for Arduino

000000 00000000

P71854

000000

00000000

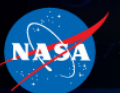

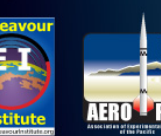

Kevin John Sonoma State University

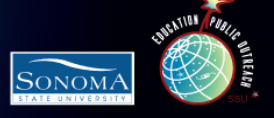

### What Is Arduino?

- It's an open-source physical computing platform based on a simple microcontroller board, and a development environment for writing software for the board.
- Inexpensive (~\$30 board)
- Platform agnostic
- Easy to program in Processing (C/C++)
- Open source software Software where the source code is made freely available
- Open source hardware Hardware where the design specifications are made freely available

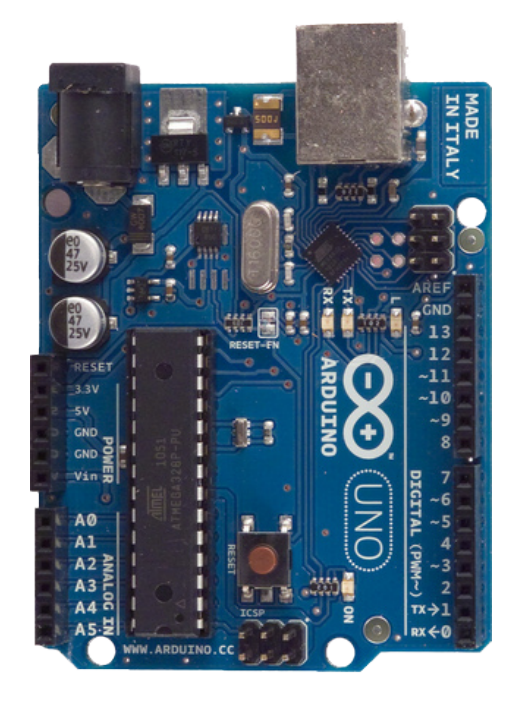

# Yeah, but what does it do?

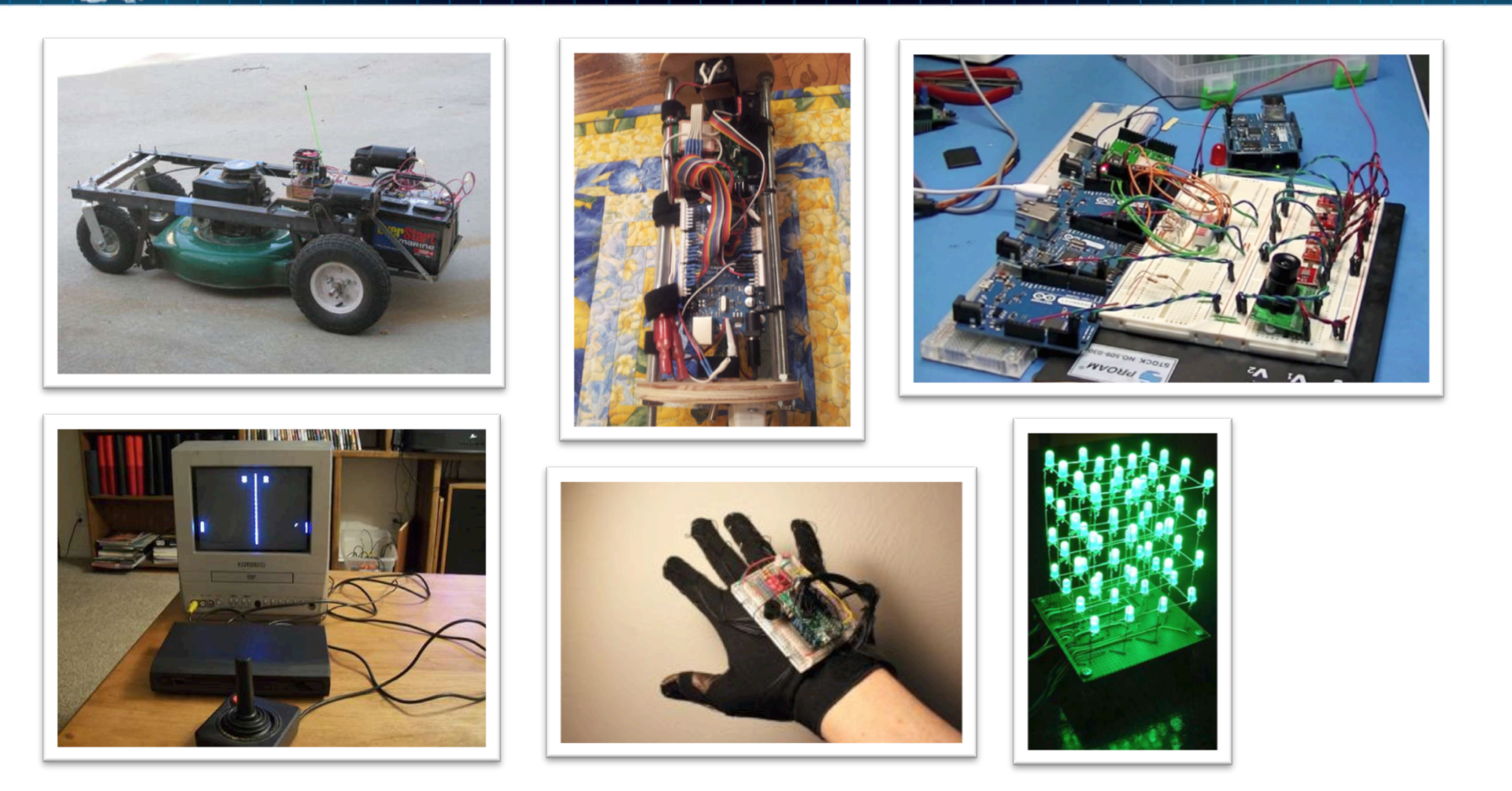

Arduino does all that you see here

### Ok, but how?

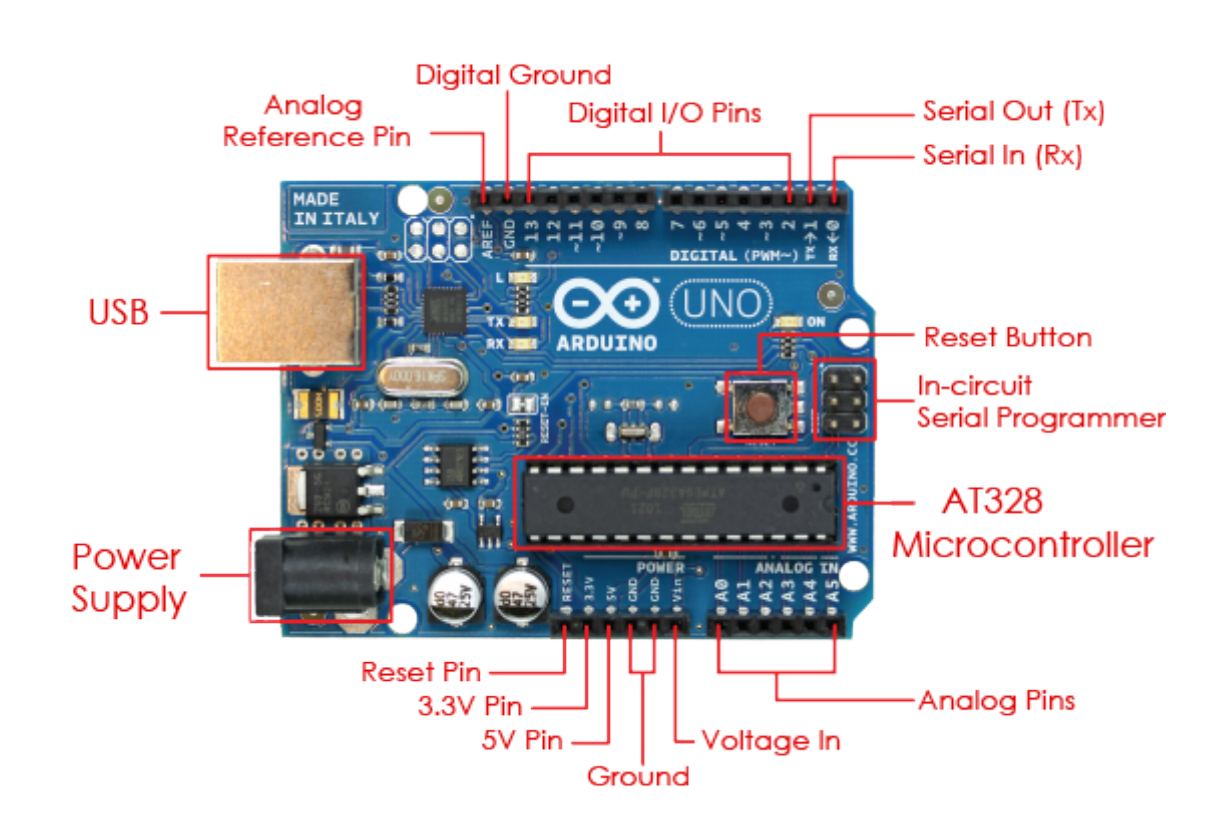

- USB Data (including compiled code) to and from computer
- Power Supply Runs devices when not powered through USB
- Power Pins Supplies power for external devices and sensors
- Analog pins Receive signal from analog devices
- Digital pins receive binary from digital devices
- Serial pins Communicate with other serial devices

#### Step 1 – Configure Hardware

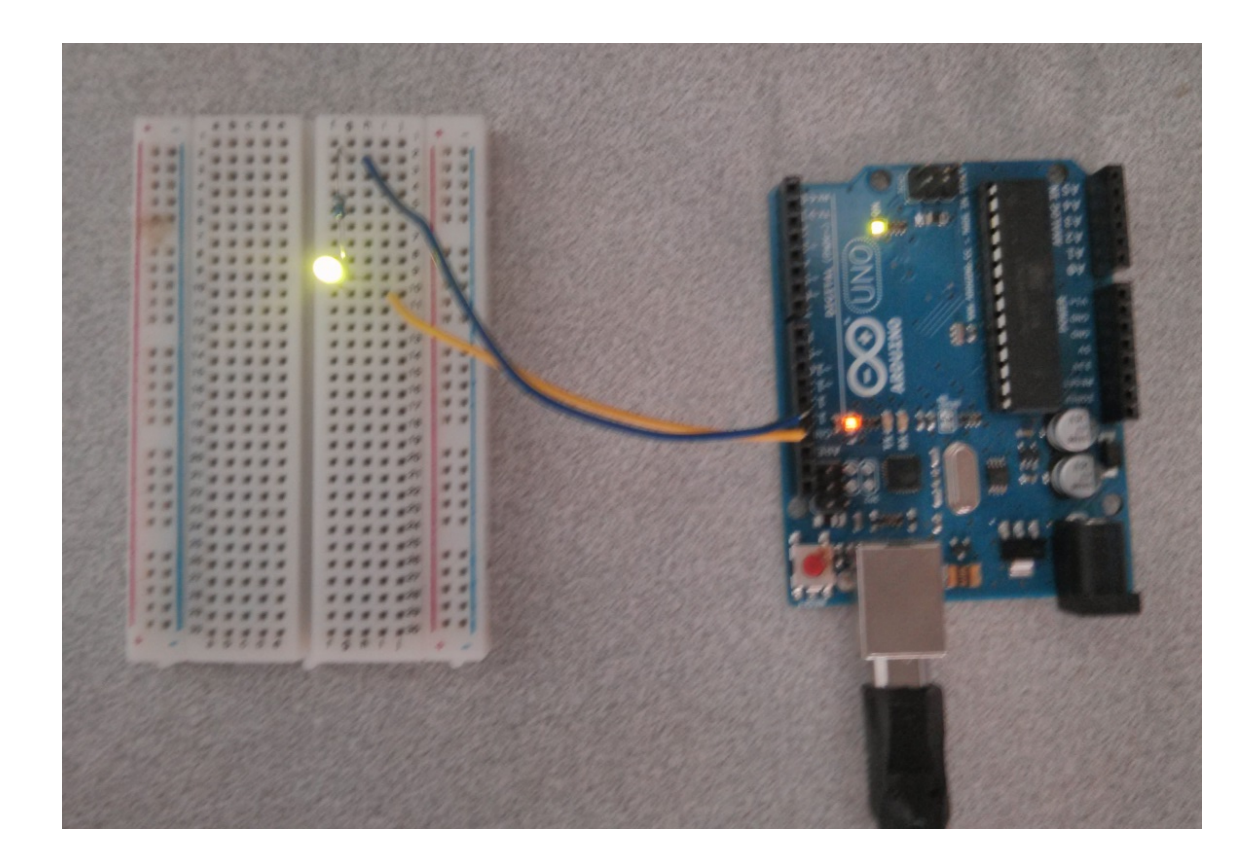

#### Step 2 – Write Code (Sketch)

| File Edit Sketch Tools Help                                                        |                                             |  |  |  |  |  |  |
|------------------------------------------------------------------------------------|---------------------------------------------|--|--|--|--|--|--|
|                                                                                    | <mark>.</mark>                              |  |  |  |  |  |  |
| Blink§                                                                             |                                             |  |  |  |  |  |  |
| //includes                                                                         | •                                           |  |  |  |  |  |  |
| <pre>#include <softwareserial.h></softwareserial.h></pre>                          |                                             |  |  |  |  |  |  |
| ///afinitiona                                                                      |                                             |  |  |  |  |  |  |
| int led = 13:                                                                      |                                             |  |  |  |  |  |  |
|                                                                                    |                                             |  |  |  |  |  |  |
| // the setup routine runs once when you press reset:                               |                                             |  |  |  |  |  |  |
| void setup() {                                                                     |                                             |  |  |  |  |  |  |
| // initialize the digital pin as an output.                                        | // initialize the digital pin as an output. |  |  |  |  |  |  |
| prinode(red, correct);                                                             |                                             |  |  |  |  |  |  |
|                                                                                    |                                             |  |  |  |  |  |  |
| // the loop routine runs over and over again forever:                              |                                             |  |  |  |  |  |  |
| <pre>void loop() {</pre>                                                           |                                             |  |  |  |  |  |  |
| <pre>digitalWrite(led, HIGH); // turn the LED on (HIGH is the voltage level)</pre> |                                             |  |  |  |  |  |  |
| delay(1000); // wait for a second                                                  |                                             |  |  |  |  |  |  |
| digitalWrite(led, LOW); // turn the LED off by making the voltage LOW              |                                             |  |  |  |  |  |  |
| detay(1000); // wait for a second                                                  |                                             |  |  |  |  |  |  |
| 1                                                                                  |                                             |  |  |  |  |  |  |
|                                                                                    |                                             |  |  |  |  |  |  |
|                                                                                    |                                             |  |  |  |  |  |  |
|                                                                                    |                                             |  |  |  |  |  |  |
|                                                                                    |                                             |  |  |  |  |  |  |
|                                                                                    | -                                           |  |  |  |  |  |  |
| •                                                                                  | Þ                                           |  |  |  |  |  |  |
|                                                                                    |                                             |  |  |  |  |  |  |
|                                                                                    |                                             |  |  |  |  |  |  |
|                                                                                    |                                             |  |  |  |  |  |  |
|                                                                                    |                                             |  |  |  |  |  |  |
|                                                                                    |                                             |  |  |  |  |  |  |
|                                                                                    |                                             |  |  |  |  |  |  |

#### Step 3 – Load Code onto Device

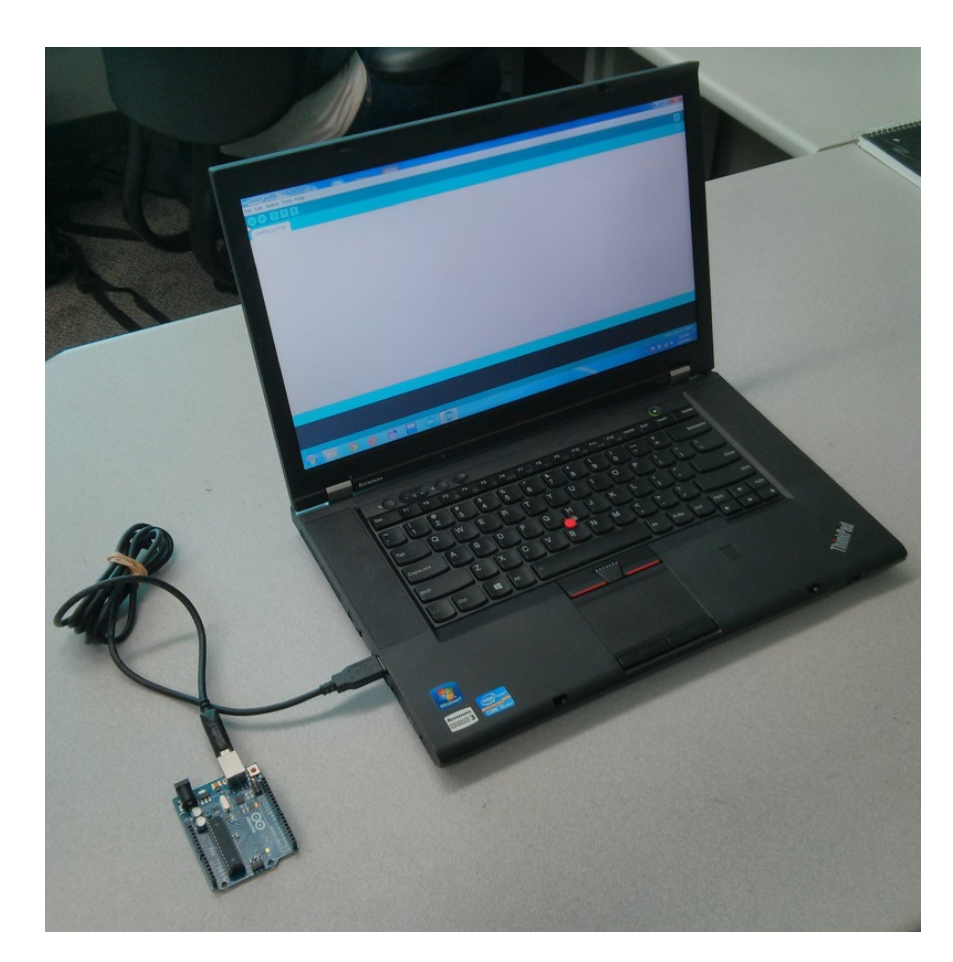

#### Step 4 – Rejoice!

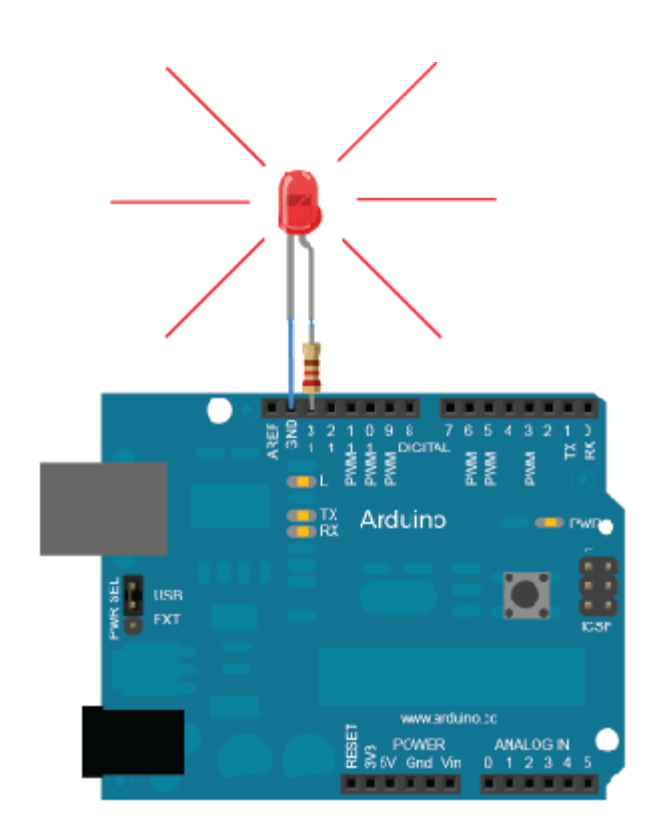

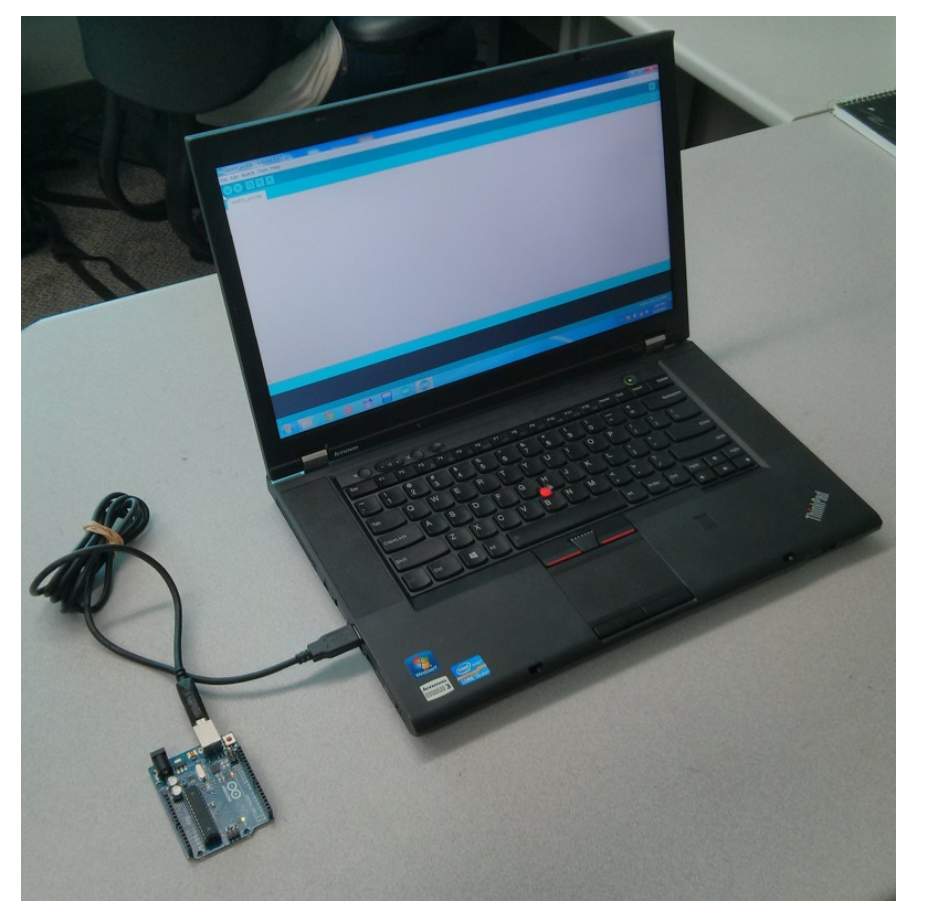

- Attach Arduino to USB port as shown
- Load the Arduino Integrated Development Environment (IDE) to begin coding
- If you haven't downloaded Arduino yet, you can get the software at <u>http://arduino.cc/en/main/software</u>
- If your computer does not recognize the Arduino automatically, you might need extra help getting drivers installed

| ile | Edit Sketch Tools Help  |                  |                  |
|-----|-------------------------|------------------|------------------|
|     | New                     | Ctrl+N           |                  |
|     | Open                    | Ctrl+0           |                  |
|     | Sketchbook              | •                | S4_Accelerometer |
|     | Examples                | ۱.               | S4_All_Sensors   |
|     | Close                   | Ctrl+W           | S4_Barometric    |
|     | Save                    | Ctrl+S           | S4_GPS           |
|     | Save As                 | Ctrl+Shift+S     | S4_Humidity      |
|     | Upload                  | Ctrl+U           | S4_Magnetometer  |
|     | Upload Using Programmer | Ctrl+Shift+U     | S4_OpenLog       |
|     | Dago Sotup              | Chilly Shifty, D | S4_SerialMonitor |
|     | Print                   | Ctrl+D           | S4_WiFly         |
|     | FILL                    | Cultr            | S4_WiFlySetup    |
|     | Preferences             | Ctrl+Comma       | 1                |
|     | Quit                    | Ctrl+Q           |                  |
|     | <b>4</b>                | 1                |                  |
|     |                         |                  |                  |
|     |                         |                  |                  |
|     |                         |                  |                  |
|     |                         |                  |                  |
| (   |                         |                  |                  |
|     |                         |                  |                  |
|     |                         |                  |                  |
|     |                         |                  |                  |
|     |                         |                  |                  |
|     |                         |                  |                  |
|     |                         |                  |                  |

- Sketchbook is a collection of prewritten Arduino programs
- Select the Serial
  Monitor Sketch to
  load the code for
  this activity
  automatically
- Double-check that on the bottom of your screen you see Arduino Uno and a COM port

| File Edit Sketch Tools Help    |                     |
|--------------------------------|---------------------|
| 📀 🔸 🗈 🔛                        | <mark>.</mark>      |
| S4_SerialMonitor               |                     |
| void setup()                   | A                   |
| {                              |                     |
| <pre>Serial.begin(9600);</pre> |                     |
| }                              |                     |
| void loop()                    |                     |
| {                              |                     |
| Serial.println("Hello World"); |                     |
| delay(1000);                   |                     |
| }                              |                     |
|                                |                     |
|                                |                     |
|                                |                     |
|                                |                     |
|                                |                     |
|                                |                     |
|                                |                     |
|                                |                     |
|                                | +                   |
| •                              |                     |
| Compiling sketch               |                     |
|                                |                     |
|                                |                     |
|                                |                     |
|                                |                     |
| 4                              | Arduine Une en COMO |

- Press the upload button at the top of the Arduino IDE this will:
  - Compile the code into a binary file that the computer can understand
  - Upload that binary file to the Arduino and begin execution
- When the upload is complete, the Arduino IDE will say "Done Uploading" at the bottom of the code window
- If there is a mistake in your code, or a problem uploading it to the Arduino, you will notice a message in the output window below the code window (black background)

| 👓 S4_SerialMonitor   Arduino 1.0.5        | _ <b>_</b> ×     | 💿 СОМ9                        | <u> </u>      |
|-------------------------------------------|------------------|-------------------------------|---------------|
| File Edit Sketch Tools Help               |                  |                               | Send          |
|                                           | <mark>.</mark>   | Hello World                   |               |
| S4 SerialMonitor                          |                  | Hello World                   |               |
|                                           |                  | Hello World                   |               |
| void setup()                              | <u>^</u>         | Hello World                   |               |
| {                                         |                  | Hello World                   |               |
| <pre>Serial.begin(9600);</pre>            |                  | Hello World                   |               |
| }                                         |                  | Hello World                   |               |
| <pre>void loop()</pre>                    |                  | Hello World                   |               |
| {                                         |                  | Hello World                   |               |
| <pre>Serial.println("Hello World");</pre> |                  | Hello World                   |               |
| delay(1000);                              |                  | Hello World                   |               |
| }                                         |                  | Hello World                   |               |
|                                           |                  | Hello World                   |               |
|                                           |                  | Hello World                   |               |
|                                           |                  | Hello World                   |               |
|                                           |                  | Hello World                   |               |
|                                           |                  | Hello World                   |               |
|                                           |                  | Hello World                   |               |
|                                           |                  | Hello World                   |               |
|                                           |                  |                               |               |
|                                           |                  |                               |               |
|                                           |                  |                               |               |
|                                           | Ψ.               |                               |               |
| •                                         |                  |                               |               |
|                                           |                  |                               |               |
|                                           |                  |                               |               |
|                                           |                  |                               |               |
|                                           |                  |                               |               |
|                                           |                  |                               |               |
|                                           |                  |                               | •             |
| 1 Ardu                                    | uino Uno on COM9 | V Autoscroll No line ending 👻 | 9600 baud 🛛 👻 |

Once your code has uploaded, open the Serial Monitor to see the output of your code

•

- Code is being executed on Arduino, not your computer
- Output is being sent back over the same USB cable you use to program your device
- Serial Monitor is two way communication

# Anatomy of an Arduino Sketch

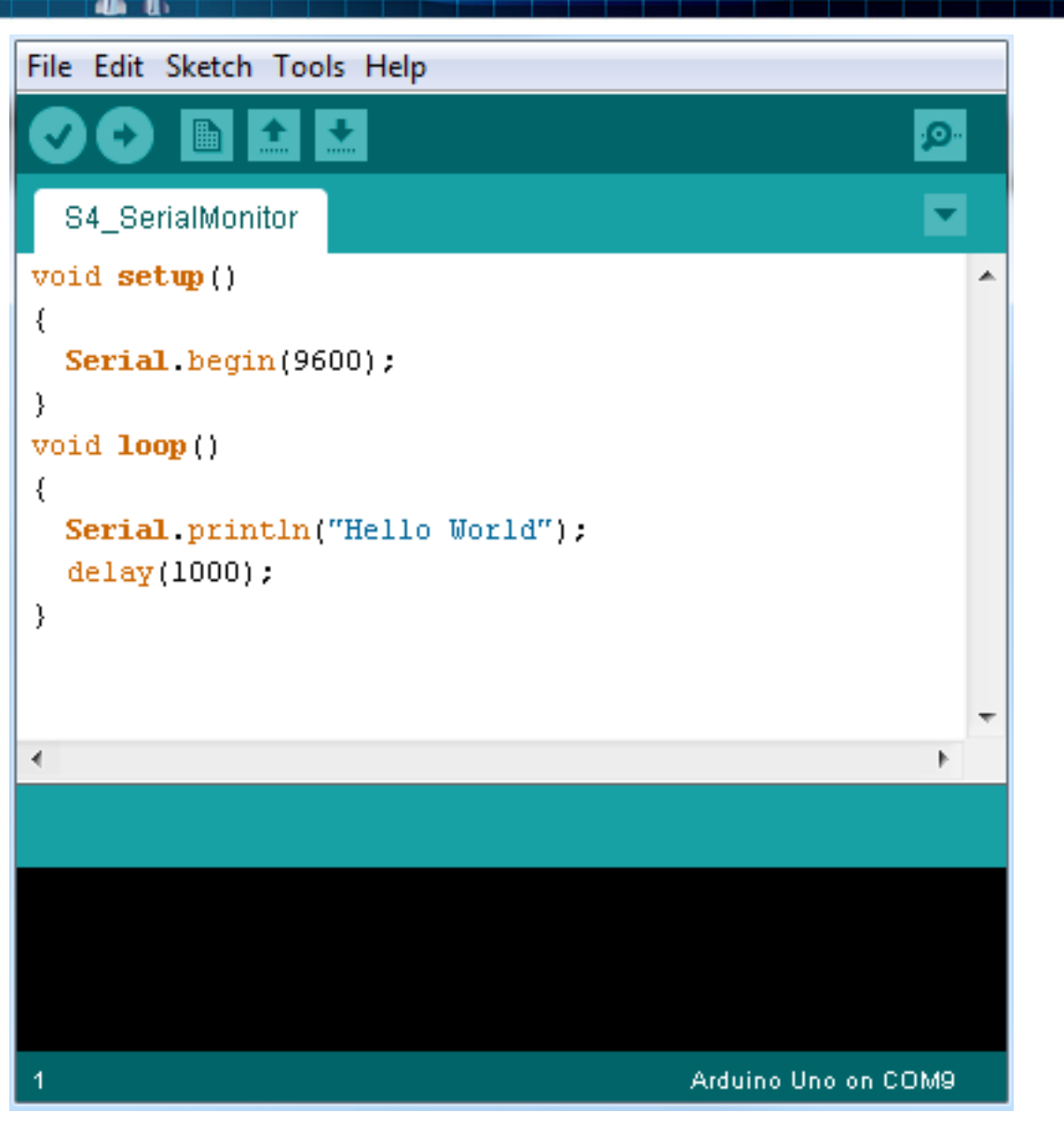

- Sketches always have at least two functions, setup and loop
- Setup gets run once and only once right after the device is started or restarted
- Loop is run continuously thereafter for as long as the device is active.
- Serial.begin tells the Arduino that we will be sending data at a speed (baud rate) of 9600 characters per second.
- Serial.println prints a line of text to the serial port for the computer to read
- Delay makes the Arduino wait 1,000 milliseconds.

# **Programming Terminology**

- Variable An object that has been allocated in memory to save a certain type of value; it could be a number, some text, or a more complicated object
- Function A block of code that preforms a specific task and is wrapped in curly brackets { }
- **Return type** The kind of value that is output by a function. If a function returns no value, its return type is Void.
- Parameter The value or values that are input to a function.
  If a function expects no parameters, its parameters are said to be empty

# Functions: Parallels to Mathematics

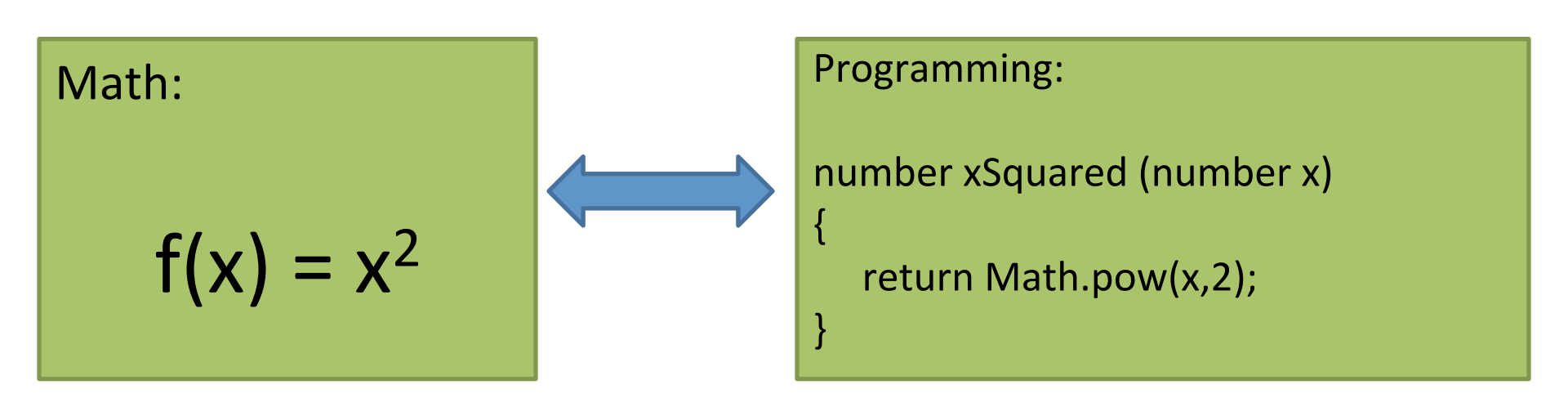

This is the same function being expressed in a standard mathematics notation and in a pseudo code notation. Both functions expect a value to be supplied to them (x) and return a value based on x. In Mathematics, all values are number, but in programming they could be other things, so we must specify.

### **Declaring Variables**

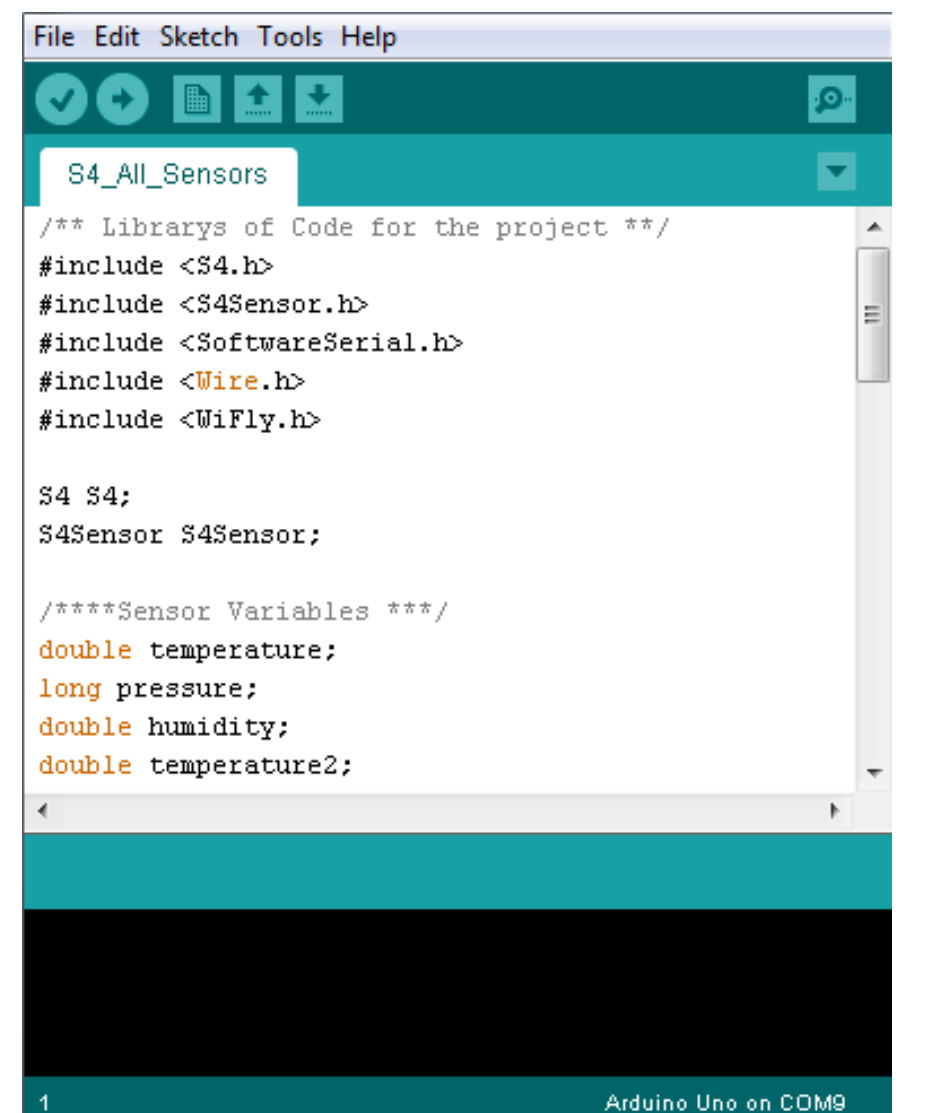

- Declaring variable allocates space in memory that we can assign values to or read values from
- Variable are declared with a type
- Types can be simple, like double or string
- Types can be complex like S4Sensor
- Variables are defined at a certain scope, like Global or within a function

### Using Libraries

- Libraries save time by reusing code written by other programmers
- Include a library with the #include syntax. The header file and associated .cpp file must be present in your libraries folder to call a library.
- Once included, the functions and classes of that library are available to you
- Many useful libraries have been included for you
- You can create your own libraries, but it's outside the scope of this training.

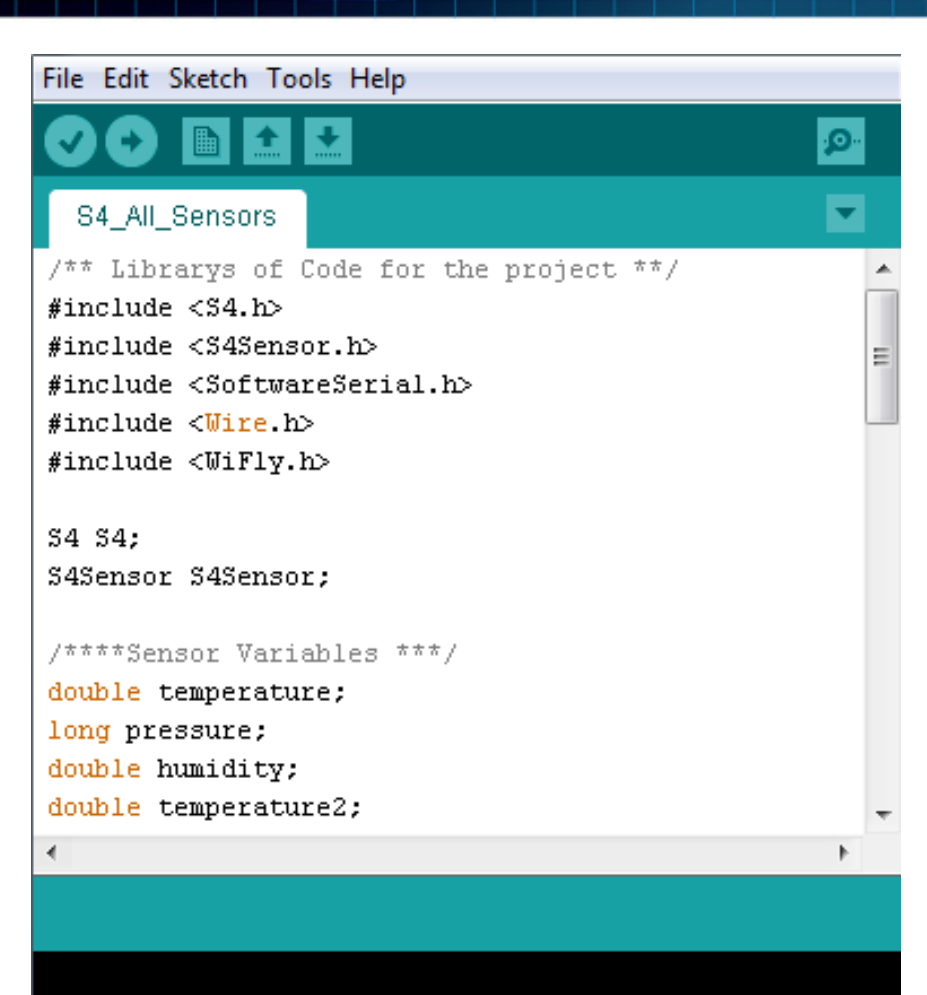

# **Programming Challenge!**

Create a program that (as it loops) prints out the values of the Fibonacci sequence

$$F_n = F_{n-1} + F_{n-2},$$

Your results should look like this

 $0, 1, 1, 2, 3, 5, 8, 13, 21, 34, 55, 89, 144, \ldots$ 

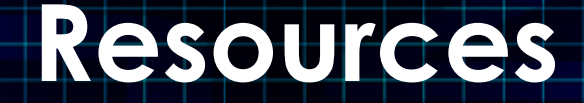

- Arduino Playground A user community with many good tutorials and documents for beginning Arduino developers <u>http://arduino.cc/playground/</u>
- Make Magazine Organizers of the Make Fair and big promoters of Open-Source software/hardware like Arduino <a href="http://blog.makezine.com/arduino/">http://blog.makezine.com/arduino/</a>
- Liquidware Open Source Hardware Vendor <a href="http://www.liquidware.com/">http://www.liquidware.com/</a>
- Sparkfun Open Source Hardware Vendor <a href="http://www.sparkfun.com/">http://www.sparkfun.com/</a>
- Adafruit Open Source Hardware Vendor <a href="http://adafruit.com/">http://adafruit.com/</a>